## Sending an EMAIL to Share Your Portfolio

You are able to send an email to your instructor to view the work in your portfolio. Follow these steps to send an invitation:

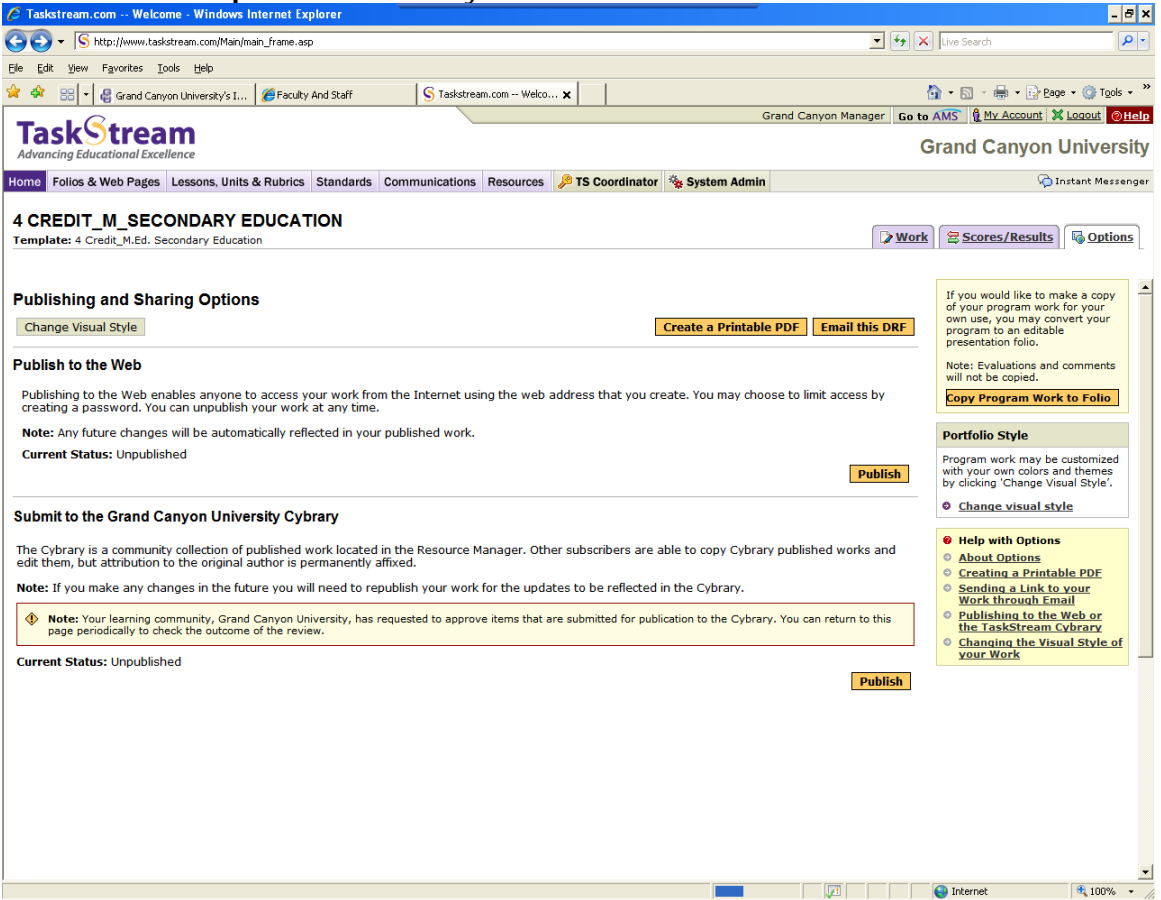

1. Choose the Options tab from your E-Portfolio.

- 2. Click the Email this DRF button
- 3. Type the **instructor's email address** into the Enter External Recipients textbox.

| 0                                                                  |                                               |                 |                        |                | Gina Meyer Go to AMS (1 My Account & Logout (2) Help |  |  |  |
|--------------------------------------------------------------------|-----------------------------------------------|-----------------|------------------------|----------------|------------------------------------------------------|--|--|--|
| TaskStream<br>Advancing Educational Excellence                     |                                               |                 |                        |                |                                                      |  |  |  |
| Home Folios & Web Pages                                            | Lessons, Units & Rubrics                      | Standards       | Communications         | Resources      | 💫 New Message!                                       |  |  |  |
| B.S. Elementary Ed                                                 | ducation "N"                                  |                 |                        |                | 🕞 Work 😂 Scores/Results 🐻 Options                    |  |  |  |
| Park to Ontions                                                    | Tempare: 5.5, Elementary Education: Denonmark |                 |                        |                |                                                      |  |  |  |
| « Back to Options                                                  |                                               |                 |                        |                |                                                      |  |  |  |
|                                                                    |                                               |                 |                        |                | <u></u>                                              |  |  |  |
| Select Pecinients                                                  |                                               |                 |                        |                |                                                      |  |  |  |
| Select Kecipients                                                  |                                               |                 |                        |                |                                                      |  |  |  |
| Select TaskStream subscribers:<br>Sent via internal Message Center |                                               |                 |                        |                |                                                      |  |  |  |
|                                                                    | Click                                         | Select Recip    | pients                 | Selec          | t Recipients                                         |  |  |  |
|                                                                    | 'Web                                          | o view' only. R | ecipient(s) will not h | ave an editabl | e copy.                                              |  |  |  |
| Enter e                                                            | xternal recipients:                           |                 |                        |                |                                                      |  |  |  |
| \$                                                                 | Sent via regular email Sepa                   | rate multiple a | addresses with a con   | nma. Example   | : john@twa.com, sara@twa.com, lisa@twa.com           |  |  |  |
|                                                                    |                                               |                 |                        |                |                                                      |  |  |  |
| Personalize Messag                                                 | je                                            |                 |                        |                |                                                      |  |  |  |
|                                                                    | Subject: Sha                                  | red TaskStre    | am work                |                |                                                      |  |  |  |
| Add a p                                                            | <u>^</u>                                      |                 |                        |                |                                                      |  |  |  |
|                                                                    | (Optional)                                    |                 |                        |                |                                                      |  |  |  |
|                                                                    |                                               |                 |                        |                |                                                      |  |  |  |

- 4. You may then type a personal message in the Message textbox to let your instructor know that your assignment is ready to be evaluated.
- 5. Under the Message Properties area, you can confirm your email address and indicate a password if desired.

|                                                |                                                    |                                                                            |                                                                                           | Gina Meyer Go to AMS 🖞 My Account 💥 Logout 🍘 | Help                             |     |  |  |
|------------------------------------------------|----------------------------------------------------|----------------------------------------------------------------------------|-------------------------------------------------------------------------------------------|----------------------------------------------|----------------------------------|-----|--|--|
| TaskStream<br>Advancing Educational Excellence |                                                    |                                                                            |                                                                                           |                                              | Grand Canyon University          |     |  |  |
| Home Folios & Web Pages Lessons, Un            | its & Rubrics                                      | Standards                                                                  | Communications                                                                            | Resources                                    | 🖓 New Messag                     | je! |  |  |
| B.S. Elementary Education                      | "N"                                                |                                                                            |                                                                                           |                                              | 🕞 Work 😤 Scores/Results 🗖 Option | 15  |  |  |
| « Back to Options                              |                                                    |                                                                            |                                                                                           |                                              |                                  | - L |  |  |
| 0)                                             | ptional)                                           |                                                                            |                                                                                           |                                              | ~                                | ^   |  |  |
| Message Properties (Only co<br>Your email ac   | mplete if so<br>Idress: gme<br>Must                | ending to<br>eyer@gcu.ed<br>be a valid e-r<br>Send a copy to               | external email<br>u<br>mail address if sendi<br>o this e-mail addres:                     | addresses                                    | )<br>recipients                  |     |  |  |
| Customize web address<br>Create pas:<br>(O     | (URL): http:<br>(Use<br>sword: O f<br>(Use<br>(Use | ://demo.task<br>only numbers<br>No password<br>Require pass<br>a minimum o | (stream.com/ts/me<br>s and letters, no span<br>d needed<br>sword:<br>of 4 numbers and let | eyer67/BSEle<br>ces.)<br>ters, no spaces     | mentaryEducationqu,html          |     |  |  |
|                                                | Ca                                                 | ncel Sen                                                                   | d Message                                                                                 |                                              |                                  |     |  |  |

- 6. Click the Send Message button to email the invitation to your instructor.
- 7. Click the **Back to Options Screen** link when done.

|                   | - 0                                            |                                                  |             |                | Gina Meyer Go to AMS UMY A | Gina Meyer Go to AMS W Account & Logout OHelp |          |                |  |  |
|-------------------|------------------------------------------------|--------------------------------------------------|-------------|----------------|----------------------------|-----------------------------------------------|----------|----------------|--|--|
| <b>Ta</b><br>Adva | skStrea                                        | llence                                           |             |                |                            | GRAND CANYON UN                               | IVERSITY |                |  |  |
| Home              | Folios & Web Pages                             | Lessons, Units & Rubrics                         | Standards   | Communications | Resources                  |                                               | 💫 Inst   | tant Messenger |  |  |
| B.S<br>Temp       | Elementary E                                   | ducation "N"<br>Education: Benchmark <u>View</u> | Published U | IRL            |                            | Work Scores/                                  | Results  | Options        |  |  |
| ~ [               |                                                |                                                  |             |                |                            |                                               |          | ~              |  |  |
| Mes               | sage Confirmat                                 | ion                                              |             |                |                            |                                               |          |                |  |  |
| An ex<br>gmey     | ternal e-mail with a li<br>er@gcu.edu, gmeyer@ | nk to your work was sent<br>@gcu.edu             | to:         |                |                            |                                               |          |                |  |  |
| © <u>B</u>        | ack to Options Scree                           | <u>en</u>                                        |             |                |                            |                                               |          |                |  |  |
|                   |                                                |                                                  |             |                |                            |                                               |          |                |  |  |
|                   |                                                |                                                  |             |                |                            |                                               |          |                |  |  |
|                   |                                                |                                                  |             |                |                            |                                               |          |                |  |  |
|                   |                                                |                                                  |             |                |                            |                                               |          |                |  |  |
|                   |                                                |                                                  |             |                |                            |                                               |          |                |  |  |
|                   |                                                |                                                  |             |                |                            |                                               |          | ~              |  |  |